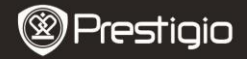

Rövid használati útmutató Prestigio MultiPad PMP5080B

ИΗ

### 1. Csomag tartalma

- 1. Prestigio MultiPad
- 3. Hordozótok
- 5. Rövid használati útmutató
- 7. Jogi és biztonsági közlemény

### 2. A készülék áttekintése

- 2. Tápadapter
- 4. USB-kábel
- 6. Garancialevél

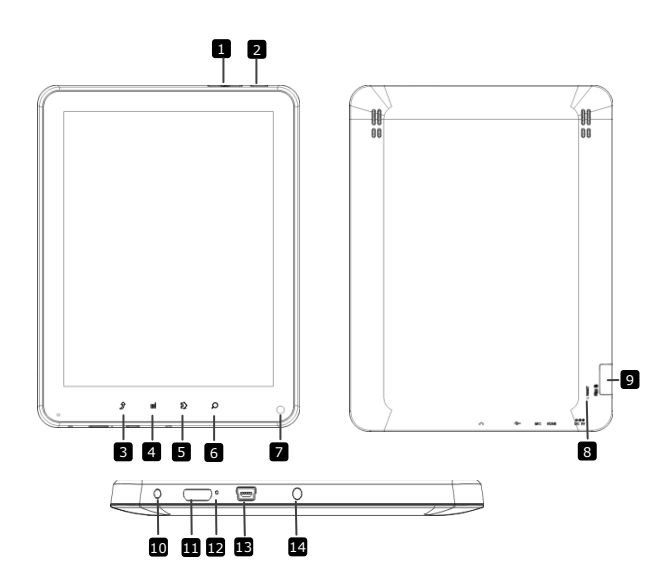

|    | Prestigi                   | Rôvid használati útmutató<br>Prestigio MultiPad<br>PMP5080B            |
|----|----------------------------|------------------------------------------------------------------------|
| 1  | Hangerő-szabályozó<br>gomb | A hangerőt szabályozza                                                 |
| 2  | Power                      | A készülék be/kikapcsolásához, illetve felfüggesztéséhez/aktiválásához |
| 3  | ESC                        | Visszaugrás az előző oldalra                                           |
| 4  | Menü                       | A menülehetőségek megjelenítése                                        |
| 5  | Kezdőlap                   | Visszaugrás a kezdőképernyőre                                          |
| 6  | Keresés                    | Ugrás közvetlenül a Google keresőoldalra                               |
| 7  | Fényképezőgép              | Fényképek készítéséhez                                                 |
| 8  | Reset                      | Visszaállítja a készüléket, ha az nem működik megfelelően.             |
| 9  | Micro SD-kártya<br>nyílás  | Micro SD-kártya behelyezéséhez.                                        |
| 10 | Hálózati aljzat            | Hálózati adapter csatlakoztatásához.                                   |
| 11 | Mini-HDMI<br>videokimenet  | HDMI-kábel csatlakoztatásához.                                         |
| 12 | Beépített mikrofon         | Hangrögzítéshez.                                                       |
| 13 | USB csatlakozó             | USB csatlakoztatásához.                                                |
| 14 | Fülhallgató-bemenet        | Fülhallgató csatlakoztatásához.                                        |

## Kezdő lépések

### 3. Töltés

- Töltéshez dugja a hálózati adaptert a készülék hálózati aljzatába, valamint a csatlakozót a fali aljzatba.
- Általában körülbelül 4 óráig tart, amíg a készülék teljesen feltölt. A készülék üzemeltetése töltés közben meghosszabbíthatja a töltés teljes idejét.

### 4. Be/kikapcsoló gomb

- Nyomja meg és tartsa lenyomva a Power gombot a készülék bekapcsolásához. A készülék az üdvözlő képernyő után automatikusan a Kezdő képernyőre lép.
- Nyomja meg egyszer a Power gombot az alvó üzemmódba lépéshez, majd nyomja meg újra a készülék felébresztéséhez.

HU - 3

 Nyomja meg és tartsa benyomva a Power gombot, majd érintse meg a Kikapcsolás/készenlét gombot a készülék kikapcsolásához vagy alvó üzemmódba állításához.

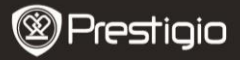

Rövid használati útmutató Prestigio MultiPad PMP5080C

#### 5. Memóriakártya behelyezése

- A készülék csak micro SD/SDHC-kártyát támogat.
- Micro SD kártya behelyezéséhez annak csatlakozóját a készülék felé és a kártya címkézett felét a készülék hátlapja felé fordítsa.
- A micro SD-kártya kivételéhez finoman nyomja meg a kártya élét, amivel kioldja a biztonsági zárat, majd húzza ki a kártyát a nyílásból.
- Ha szeretne hozzáférni a memóriakártyán lévő fájlokhoz, válassza a File ikont, és érintse meg az SD-kártya lehetőséget.

#### Megjegyzés:

A fájl micro SD-kártyáról történő beolvasása közben ne vegye ki a kártyát, mert előfordulhat, hogy a készülék nem működik megfelelően.

to MultiPad PMP30848. How to a

P 1 1158

#### 6. Kezdőmenü

Időjárás-előrejelzés (Wi-Fi kapcsolat szükséges)

Prague CZ

### 7. Parancsikonok

Prestigio PMP5080B

-További alkalmazások Érintse meg az alkalmazások oldalának megjelenítéséhez

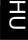

A Kezdőképernyőn a következő parancsikonokat találja:

|                         | Prestigio                                                                                                    | Rövid használati útmutató<br>Prestigio MultiPad<br>PMP5080B |  |
|-------------------------|----------------------------------------------------------------------------------------------------|-------------------------------------------------------------|--|
| Ę                       | <b>†</b> ? i                                                                                                    | 11.58 <b>()- ()+ ≺</b> ≣                                    |  |
| $\checkmark$            | Vissza - visszatér az előző oldalr                                                                                                    | a.                                                          |  |
| i <b>r</b>              | Menü - az aktuális képernyő szer<br>nyitja meg.                                                                                                | rinti menülehetőségeket                                     |  |
| £                       | Kezdőképernyő - egyszeri megnyomás: visszatér a<br>Kezdőképernyőre. Hosszan tartó megnyomás: az egyik<br>nemrég használt alkalmazásra ugorhat. |                                                             |  |
| <b>▲</b> )- <b>▲</b> )+ | Hangerő - a hangerőt szabályozza                                                                                                    |                                                             |  |

### 8. A billentyűzet használata

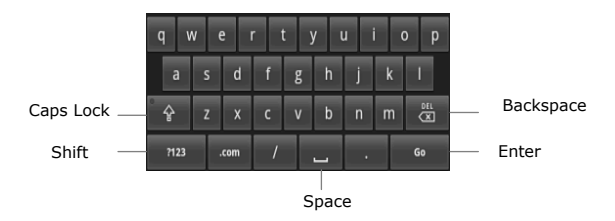

- Nyomja meg a Caps Lock billentyűt a kisbetűs/nagybetűs beviteli módok közötti váltáshoz.
- Nyomja meg a Shift billentyűt a szám/szimbólum/betű beviteli módok közötti váltáshoz.
- Nyomja meg a Backspace billentyűt, ha szeretné törölni a kurzor előtt álló karaktert. A beállítás jóváhagyásához nyomja meg az Enter billentyűt. Szóköz beszúrásához nyomja meg a Space billentyűt.

Ы

### 9. Csatlakoztatás WiFi-hez

- A Kezdőképernyő menüjén nyomja meg a kont és válassza a Beállítások ikont a lehetőségek listájának megnyitásához. Válassza a Vezeték nélküli és egyéb hálózatok lehetőséget.
- Ha a WiFi ki van kapcsolva, érintse meg a Wi-Fi sort annak bekapcsolásához. Ezt követően válassza a Wi-Fi beállítások lehetőséget.

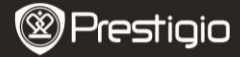

Rövid használati útmutató Prestigio MultiPad PMP5080B

- A készülék elérhető WiFi hálózatokat keres, és megjeleníti azokat a képernyő alján.
- Érintse meg azt a hálózatot, amelyhez csatlakozni kíván. Majd érintse meg a Vezeték nélküli jelszó mezőt, hogy megjelenjen a virtuális billentyűzet. Adja meg a kért hálózati információt, érintse meg a Kész gombot, majd a Csatlakozás gombot.
- Készüléke megpróbál kapcsolatot létrehozni a WiFi hozzáférési ponttal az Ön által megadott hálózati paraméterekkel.

#### 10. Tartalom másolása számítógépről

- Csatlakoztassa a készüléket számítógépéhez/notebookjához az USB-kábel segítségével.
- Válassza ki azt a tartalmat, amelyet át szeretne másolni számítógépéről/notebookjáról.
- Húzza az egérrel a tartalmat a számítógépéről/notebookjáról a készülékre.
- Kérjük, másolás közben ne húzza ki az USB-kábelt, mert ez a készülék és a fájlok károsodását okozhatja.
- A készülék és a számítógép/notebook biztonságos leválasztásához kattintson a s gombra a bal egérgombbal.

#### 11. Tartalom letöltése az AppsLibből

- Ingyenes vagy fizetős alkalmazásokat tölthet le közvetlenül készülékéről az AppsLib alkalmazás piactér használatával.
- Mielőtt belépne az AppsLibbe, győződjön meg róla, hogy a WiFi kapcsolat létrejött.
- Miután létrehozta az internetkapcsolatot, nyomja meg az wikont a Kezdőképernyőn.
- Miután belép az AppsLibbe, megtekintheti az ingyenes és a Destein sussana

Prestigio PMP5080B

megvásárolható alkalmazások listáját, valamint telepítheti a kedvenc alkalmazásokat.

 A Menü fül megnyomását követően a készülék a következő lehetőségeket ajánlja fel:

| Alkalmazásaim | A telepített alkalma<br>Alkalmazások frissít          | zások listájának megtekintése.<br>ése vagy törlése.                 |  |
|---------------|-------------------------------------------------------|---------------------------------------------------------------------|--|
| Beállítások   | Az AppsLib fiók bei<br>gyorsítótár törlés<br>törlése. | állításainak módosítása,<br><b>e</b> és <b>keresési gyorsítótár</b> |  |
| Névjegy       | Az AppsLib Végfelhasználói                            |                                                                     |  |
|               | licencmegállapodás megtekintése.                      |                                                                     |  |
| Kilépés       | Kilépés a programb                                    | ól.                                                                 |  |
| Pres          | stigio                                                | Rövid használati útmutató<br>Prestigio MultiPad<br>PMP5080B         |  |

## Műszaki jellemzők

| Processzor                   | Nagy teljesítményű ARM Cortex A8, 1 GHz                                                                                         |
|------------------------------|----------------------------------------------------------------------------------------------------|
| RAM<br>Operációs             | 512MB DDR3<br>Android 2.3 (Gingerbread)                                                                                         |
| rendszer                     |                                                                                                    |
| Kijelző                      | 8" TFT LCD, kapacitív érintőképernyő (Capacitive multitouch)                                                                    |
| Felbontás                    | 800 x 600 pixel                                                                                                    |
| Támogatott<br>fájlformátumok | Videó: AVI, 3GP, MP4, RM, RMVB, FLV, MOV<br>Audio: MP3/WMA/WAV/OGG/FLAC/APE/AAC<br>Kép: JPEG (Baseline), BMP, GIF (Static), PNG |
| Tárolókapacitás              | 4 GB flash memória (2,81 GB elérhető a<br>felhasználó által), a memóriakártya-nyílás 32<br>GB-ig támogat micro SDHC-kártyát     |
| Csatolók                     | USB 2.0, Micro SD (micro SDHC kompatibilis), USB<br>Host, HDMI                                                                  |
| Kommunikáció                 | WiFi (802.11 b/g/n)                                                                                                    |
| Akkumulátor                  | 5400 mAh Li-Pol akkumulátor                                                                                                    |
| Méretek                      | 203,1*153,4*11,2 (mm) (H x Sz x M)                                                                                              |
| Súly                         | 510 g                                                                                                    |

# Felelősség kizárása

Mivel a Prestigio termékei folyamatosan frissülnek és fejlődnek, előfordulhat, hogy az Ön készülékén lévő szoftver kinézete vagy működése némileg eltér az ebben a rövid használati útmutatóban bemutatottól.